# Lafayette College

## Create Mileage Expense (Travel)

### Create Mileage Expense

#### 1. Select the Ground Transportation tile

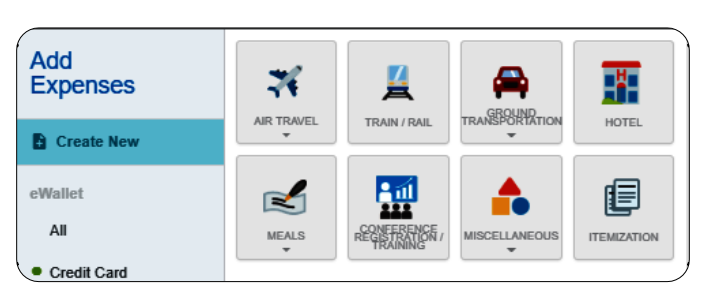

#### 2. Select the Mileage tile

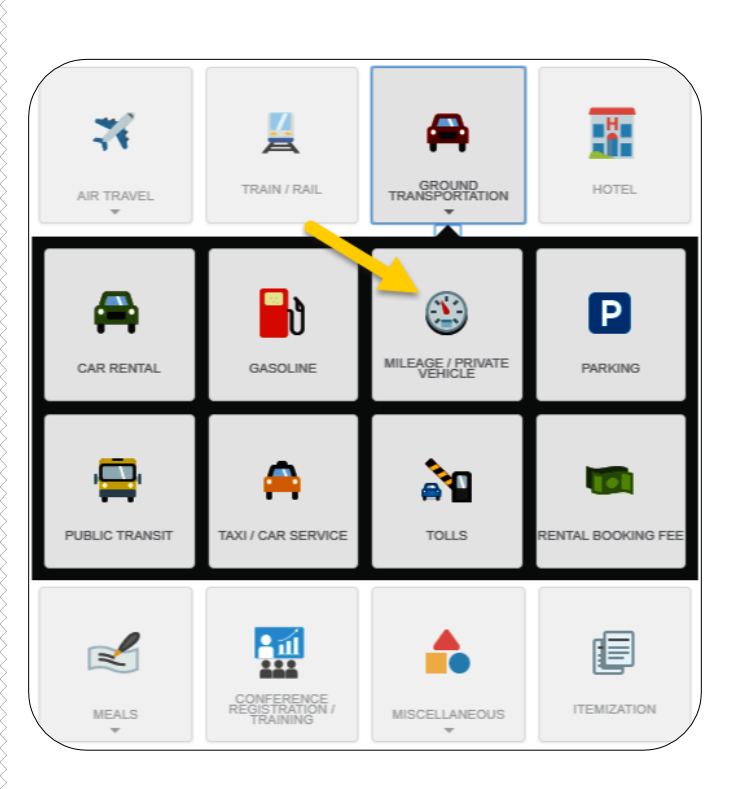

#### 3. Complete the expense tile form

| 340113-Mileage                                                                                                    |                                                                       |  |  |  |
|----------------------------------------------------------------------------------------------------|-----------------------------------------------------------------------|--|--|--|
| Date                                                                                                    | SINGLE DAY         MULTI-DAY           10/08/2024 <ul> <li></li></ul> |  |  |  |
| Spent                                                                                                    | 0.00 USD                                                              |  |  |  |
| Description                                                                                                    |                                                                       |  |  |  |
| Activity Code (Optional)                                                                                                    | - Select -                                                            |  |  |  |
| Location (Optional)                                                                                                    | Select                                                                |  |  |  |
| Rate                                                                                                    | 0.67                                                                  |  |  |  |
| Miles                                                                                                    | 0.00 🚘 Calculate Mileage 🚯                                            |  |  |  |
| Deduction                                                                                                    | None                                                                  |  |  |  |
| Please type the Funding Source - Fund/Org/Program you would like to search for in the funding source box below.<br>of matching items will be displayed for selection |                                                                       |  |  |  |
| Funding Source - Fund/Org/Program                                                                                                    |                                                                       |  |  |  |
| 100100-50400-77 Educational & General Funds Office-Controller                                                                                                    |                                                                       |  |  |  |

**Quick Reference** 

- **Date:** Click the calendar icon to select the date for the expense.
- **Spent:** This field will calculate based on information entered on the calculate mileage page.
- <u>Description</u>: Leave blank as this field will be populated with the actual destination information entered on the calculate mileage page.
- <u>Activity (Optional)</u>: Click the drop-down box and select the appropriate value from the list.
- <u>Location (Optional)</u>: Click the drop-down box and select the appropriate value from the list.
- **<u>Rate</u>**: This fields displays the mileage rate.
- <u>Miles:</u> This field will populate based on information entered on the calculate mileage page.
- <u>Deduction</u>: Clicking on the "None" button will open up an option to select either distance or

amount. If you need to reduce the calculated mileage, select the appropriate option and enter either the amount of miles <u>or</u> the amount you need to deduct.

 Funding: Select the proper funding for the expense type. Tap anywhere in the field labeled and chose the appropriate Fund/Org/ Program combination.

Once a funding option has been selected, Chrome River will carry forward the funding information to each subsequent expense added to the report.

4. Click on the Calculate Mileage link next to the Miles field.

| Miles                                                |  | 0.00 | 🛱 Calculate Mileage |  |  |
|------------------------------------------------------|--|------|---------------------|--|--|
|                                                      |  |      |                     |  |  |
| 5. Enter the address of the location you are leaving |  |      |                     |  |  |

from. When you begin typing, the system will provide selections.

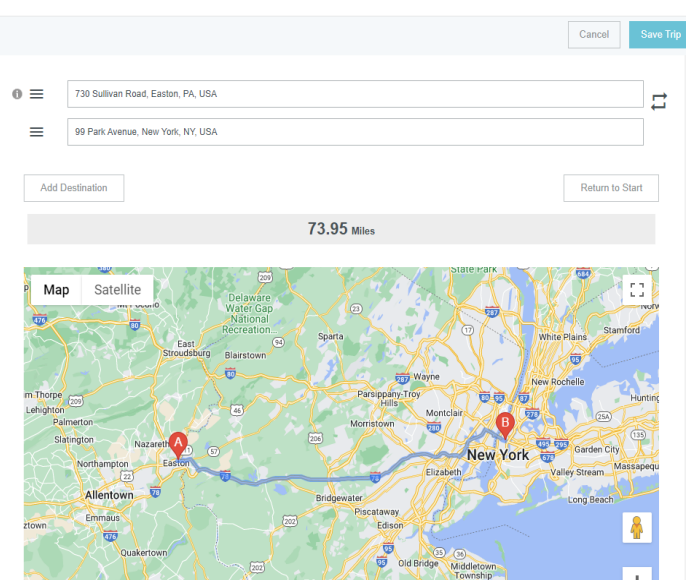

- Enter the address of the location you are going to. When you begin typing, the system will provide selections.
  - <u>Return to Start:</u> Click this button to automatically add an entry returning to your beginning location.
  - <u>Add Destination</u>: Click this button to add additional destinations.
- 7. Click the Save Trip button in the upper right corner of the form.
- 8. Notice the field that are now populated.

|                             | Cancel Save                                                                                                    |
|-----------------------------|----------------------------------------------------------------------------------------------------|
| 🥸 740113-N                  | ileage                                                                                                    |
| Date                        | SINGLE DAY         SULTICAY           10/08/2024 <ul> <li></li></ul>                                                                      |
| Spent                       | 49.55 USD                                                                                                    |
| Description                 | From: 730 Sullivan Road, Easton, PA, USA<br>To: 99 Park Avenue, New York, NY, USA                                                         |
| Activity Code (Optional)    |                                                                                                    |
| Location (Optional)         |                                                                                                    |
| Rate                        | 0.67                                                                                                    |
| Miles                       | 73.95 🙀 Calculate Mileage 🚯                                                                                                    |
| Deduction                   | None                                                                                                    |
| Please type the Funding Sou | rce - Fund/Org/Program you would like to search for in the funding source box below. As you type, a drop down list<br>lawed for selection |

9. Click Save at the top right-hand side of the screen to continue. The expense will be added to the Expense Report and will be visible on the left side of the screen.

| ÷                | Expenses For        |              | = ⊕          |
|------------------|---------------------|--------------|--------------|
| Mileag           | e Quick Reference   |              | ()           |
| DATE             | EXPENSE             | SPENT        | PAY ME 🖉 🖪 🛦 |
| Mon<br>10/07/20: | 24 🛞 740113-Mileage | 49.55<br>USD | 49.55 🖉 🗸    |